| 9              | INSTITUCIÓN EDUCATIVA MARCELIANA SALDARRIAGA<br>Formando ciudadanos dignos en el ser, el saber y el hacer | Ċ                    |
|----------------|----------------------------------------------------------------------------------------------------|----------------------|
| GFA AI CE      | COMUNICACIÓN EXTERNA – Registro Académico Institucional                                                   | VERSIÓN 2            |
| Itagüí, martes | Fecha de modificación: 15 de marzo de 2<br>01 de octubre de 2013                                          | 013- Sistematización |
| Aprociada      |                                                                                                    |                      |

Grado

| Apreciación            |
|------------------------|
| PADRE/MADRE DE FAMILIA |
|                        |

Estudiante

Asunto: Acceso al Registro Académico Institucional.

Brindamos un cordial saludo y bienvenida a nuestro Registro Académico Institucional.

A partir de la fecha, usted y su hij@, pueden acceder al programa de calificaciones llamado Máster2000 y apreciar directamente los boletines de los periodos académicos del presente año, las notas que los docentes van registrando durante el periodo en curso, los comunicados directos por parte de los docentes sobre el comportamiento académico y/o convivencial de sus acudidos durante las clases día a día, encuestas y votaciones.

# ACCESO - ¿Cómo ingresar?

- 1. Ingrese a nuestra página web institucional <u>www.iemarcelianasaldarriaga.edu.co</u>
- 2. En el menú "Estudiante" seleccione la opción "O1 Inicio de sesión"
- En "<u>Matrícula</u>" digite el número de matrícula (también lo puede ver en el carné escolar)
  En "<u>Contraseña</u>" digite <u>el mismo número de matrícula</u> y haga clic en "<u>Validar</u>"

| Documentos | Estudiante      | Docente      | Regressi a micio |                                                                       |
|------------|-----------------|--------------|------------------|-----------------------------------------------------------------------|
|            | 🕨 01. Inicio de | e Sesión     |                  |                                                                       |
|            |                 |              |                  |                                                                       |
|            | 02. Páginas     | s de Interés | Port             | favor digite su número de matricula y contraseña<br>Matricula: 987533 |

# BOLETINES - ¿Cómo ver las calificaciones?

✓ En el nuevo y único menú "<u>Estudiantes</u>" seleccione la opción "<u>Boletín</u>". Puede ver las calificaciones de los periodos académicos cursados; en este caso el primer y segundo periodo. Si desea guardarlos en su computador puede hacer clic en el link "Generar PDF" que también puede imprimir.

| JULANITO DE TAL         |                                                                                                    |                                                                                                    |
|-------------------------|----------------------------------------------------------------------------------------------------|----------------------------------------------------------------------------------------------------|
| persions a state st     |                                                                                                    |                                                                                                    |
| PERIODO: 1-2-3-4-2      |                                                                                                    |                                                                                                    |
| ANO: [2013              |                                                                                                    |                                                                                                    |
|                         |                                                                                                    | A STATE OF                                                                                                    |
|                         |                                                                                                    | And Address of the Address of the Ad  |
| Institución Ed          | ucativa Marceliano Sal                                                                                                    | dinai ava                                                                                                    |
| Terrando da             | ulanos dignos en el sex, el saber y el hacer                                                                                                    |                                                                                                    |
| Alumno: JULAN/TO DE TAL | Especialidad:                                                                                                    | Informe: 2/2013                                                                                                    |
| Matricula: 987533       | Grupo: 040200                                                                                                    | Fecha: 01/10/2013                                                                                                    |
| Materia                 | Valoración Período                                                                                                    | Logrós                                                                                                    |
|                         | Desempeño Nota                                                                                                    | ISICO Explicación de la cólula Jan                                                                                                    |
| EDUCACIÓN AMBIENTAL     | D. BHOICU 3.7 S.1 D. B<br>Siste                                                                                                    | emas del ser humano y objetos con                                                                                                    |
| Inasistencia: Período:0 | fund                                                                                                    | iones similares a mis órganos e indago                                                                                                    |
| acumitu                 | soor                                                                                                    | e iuerzas que puedan fracturar los nuesos.                                                                                                    |
|                         | D. B                                                                                                    | ASICO Descripción de los principales                                                                                                    |
|                         | Alumno: JULANITO DE TAL<br>Alumno: JULANITO DE TAL<br>Matricula: 987533<br>Materia<br>CIENCIAS NATURALES Y<br>EDUCACIÓN AMBIENTAL<br>Inasistencia: Período.0<br>acumi0 | Alto: 2013<br>Institución Educativa Mareolana Secondaria Secondaria |

| 9         | INSTITUCIÓN EDUCATIVA MARCELIANA SALDARRIAGA<br>Formando ciudadanos dignos en el ser, el saber y el hacer | Č         |
|-----------|----------------------------------------------------------------------------------------------------|-----------|
| GFA AI CE | COMUNICACIÓN EXTERNA – Registro Académico Institucional                                                   | VERSIÓN 2 |

Fecha de modificación: 15 de marzo de 2013- Sistematización

SEGUIMIENTO - ¿Cómo ver las notas que va sacando durante el periodo?

✓ En el menú "<u>Estudiantes</u>" seleccione la opción "<u>Seguimiento</u>". Aquí podrá apreciar las notas que van registrando los docentes en el periodo en curso; para nuestro caso, el tercer periodo.

| Boletin        | Estudiantes            |              | _                         | _                  | _    | _     | _    | _             | _               | _                    | _            | _  |
|----------------|------------------------|--------------|---------------------------|--------------------|------|-------|------|---------------|-----------------|----------------------|--------------|----|
| Seguimiento    |                        |              |                           |                    |      |       |      |               |                 |                      |              |    |
| Comunicaciones |                        |              |                           |                    |      |       |      |               |                 |                      |              |    |
| Encuestas      |                        |              |                           |                    |      |       |      |               |                 |                      |              |    |
| Intaciones     | Alumno: JU             | LANITO DE TA | AL                        |                    |      |       |      |               |                 |                      |              |    |
| /otaciones     |                        |              |                           |                    |      |       |      |               |                 |                      |              |    |
| errar sesión   |                        |              |                           |                    |      | _     | _    | Tevt          | to              |                      |              |    |
| errar sesión   | EDUCACIO               | N 3          | 0% DLL CON                | eptijal            | 1    | 20% F | Pr.; | Text          | to<br>a         | 20% P.<br>Per        | 10% A        | 2  |
| rrar sesión    | EDUCACIO<br>ETICA Y EN | N 1.11.2     | 0% DLL CONC<br>1.3 1.4 1. | сертцаі.<br>51.61. | 71.8 | 20% F | 2.33 | Text<br>20% A | to<br>a.<br>3.3 | 20% P.<br>Per<br>4.1 | 10% A<br>5.1 | F. |

COMUNICADOS - ¿Cómo ver las observaciones que ponen los profes?

✓ En el menú "<u>Estudiantes</u>" seleccione la opción "<u>Comunicaciones</u>" donde puede ver directamente alguna felicitación o queja que haga el docente día a día sobre el compromiso académico o conviencial de su hij@ durante las clases.

### ENCUESTAS

✓ Próximamente publicaremos en el menú "<u>Estudiantes</u>" en la Opción "<u>Encuestas</u>" algunas de carácter institucional para nuestro mejoramiento continuo.

# VOTACIONES

 ✓ En las elecciones del gobierno escolar (Personero Estudiantil, Contralor Estudiantil, Representantes de Grupo y Maestro de Vida) se podrá hacer las votaciones de manera virtual a través de la opción del menú "Estudiantes" llamada "Votaciones".

#### CERRAR SESIÓN

✓ No olvide salir de la aplicación. En el menú "Estudiantes" en la Opción "Cerrar sesión".

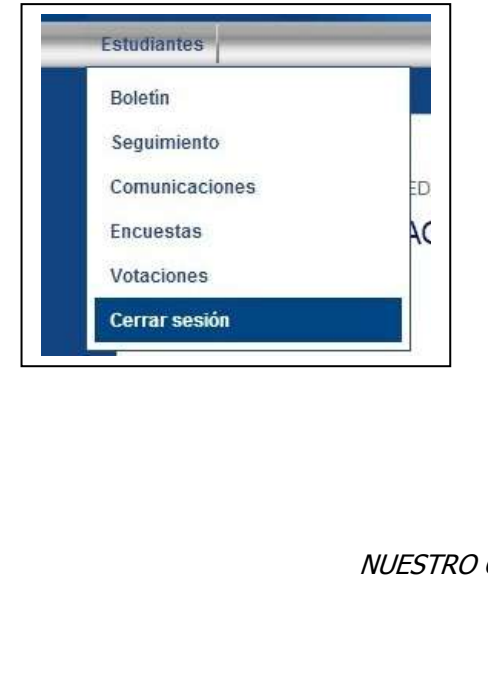

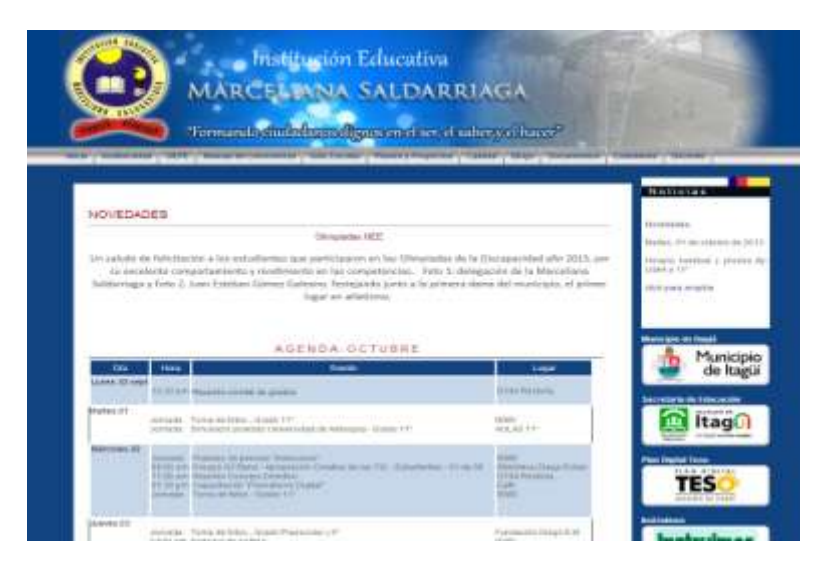

NUESTRO COMPROMISO, MEJORAMIENTO CONTINUO

FERNANDO ADOLFO BARRERA BARRERA Rector

Carrera 52D N 71 – 23. Itagüí – Teléfonos 377 43 80 - 377 78 70 - 277 74 06 - iemarcelianasaldarriaga@hotmail.com

Página 2 de 2